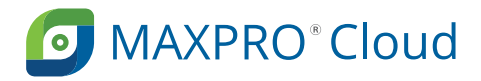

## Everything You Need to Know

## 3 Steps to get connected

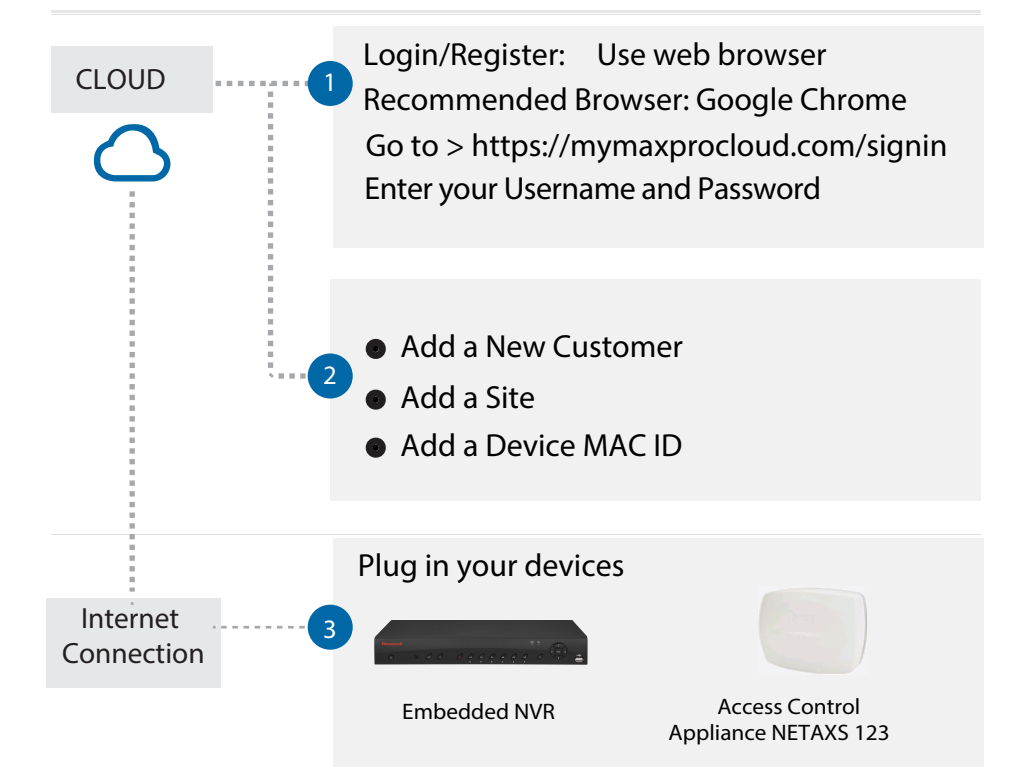

Honeywell

800-21314 REV B

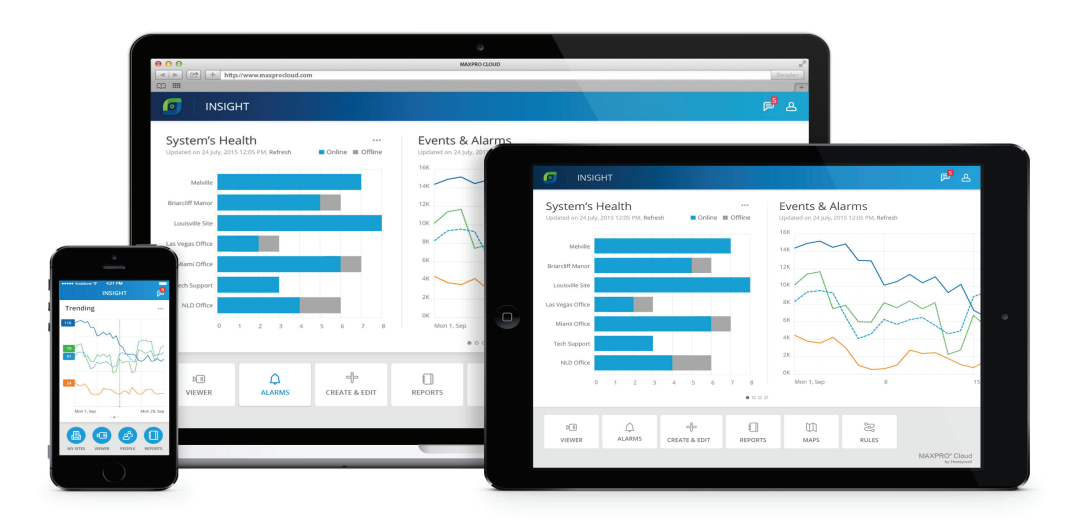

## You are ready to use MAXPRO Cloud

If you have any problems, we are here to help.

MAXPRO Cloud Online Resources: https://mymaxprocloud.com/signin

A Select Help Go to >

- Operations Guide
- Installation Guide
- Tools

## **Support Information**

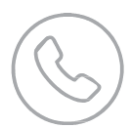

1-800-323-4576

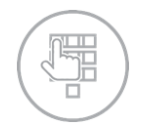

For Customer Service Select Option 1

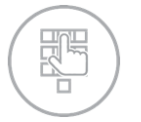

For Technical Support Select Option 2

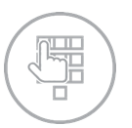

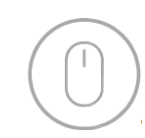

Then select Option 1 for www.honeywellsystems.com/ **Cloud Services** support

Honeywell

800-21314 REV B